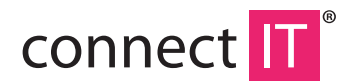

## WARLORD MOUSE

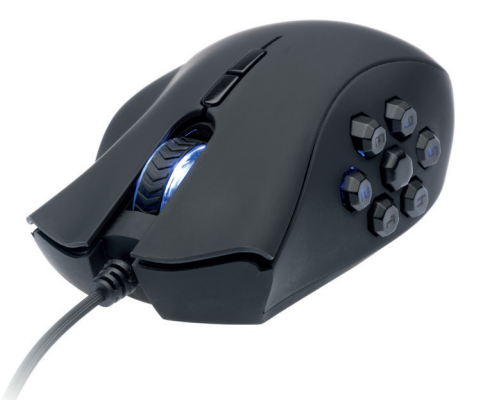

### **USER MANUAL**

## **1** System Requirements

- Microsoft Windows
- PC with a built-in USB port
- Optical drive
- 50 MB free disk space

# **2** Installation

- 1. Install a software from CD included in package contents or download it from http:// www.connectit.cz/wp-content/uploads/2014/12/ci-390-software.zip.
- 2. Open the driver folder and launch the setup.exe file.
- 3. Click "Next".
- 4. Click "Finish" to finish installation.
- 5. Plug the WARLORD MOUSE into your computer and wait for succesful finish of the driver installation.

**Note**: For use with UEFI BIOS equiped motherboards is necessary to "Disable" xHCI in USB settings.

# **3** Software

### **Basic Settings**

Basic Settings is the opening screen of the included software for the Warlord mouse. Here, you can assign various functions to keys (see the Key Settings table), set DPI values in four levels, backlight, report rate (the higher the better).

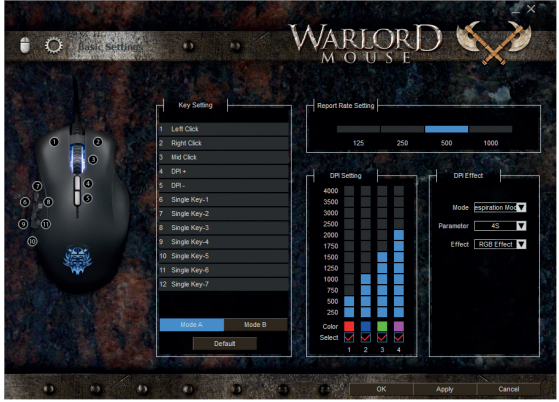

#### **Key Setting**

| Left Click            | Left Click                                                                                                    |
|-----------------------|----------------------------------------------------------------------------------------------------|
| Right Click           | Right Click                                                                                                    |
| Mid Click             | Mid Click                                                                                                    |
| Forward               | Forward                                                                                                    |
| Backward              | Backward                                                                                                    |
| Triple-click          | Left triple click                                                                                                    |
| DPI Switch (+/-/Loop) | DPI switching (increase, decrease, loop)                                                                                  |
| RGB On/Off            | Backlight on/off                                                                                                    |
| Windows               | Launching a multimedia player, an e-mail client, calculator, explorer etc.)                                               |
| Multimedia            | Next/previous track, stop, play/pause, mute, volume increase/decrease)                                                    |
| Fire Key              | Simulates repeated pressing of a key (the key has to be selected from a list), speed and number of repetitions can be set |
| Single Key            | Keystroke assignment                                                                                                    |
| Combo Key             | Shortcut assignment                                                                                                    |
| Macro Key             | Macro assignment, the macro needs to be first recorded<br>on the screen "Advanced Settings"                               |
| Shift                 | This function has to be set in Mode A, while holding the button you can use functions of the buttons set in Mode B.       |
| Key Off               | Switching off a key                                                                                                    |

#### **Report Rate Setting**

Sets the frequency of the mouse to sense commands. The higher the value, the shorter response time to commands.

#### **DPI Setting**

Enables setting four levels of resolution from 250 to 4000 DPI, backlight color (Color), or the level can be switched off/on if required (Select).

#### DPI Effect

| Standard mode    | Mouse continuously lit                                                                          |
|------------------|-------------------------------------------------------------------------------------------------|
| Respiration mode | Backlight slowly lights and goes out, the speed of the cycle can be regulated using a parameter |
| Neon mode        | Mouse flashing, cycle speed can be regulated using a parameter                                  |

### **Advanced Settings**

Advanced Settings can be accessed via the gear icon in the top left corner of the application. Here, you can set response, scroll wheel speed, double-click speed, and you can record macros.

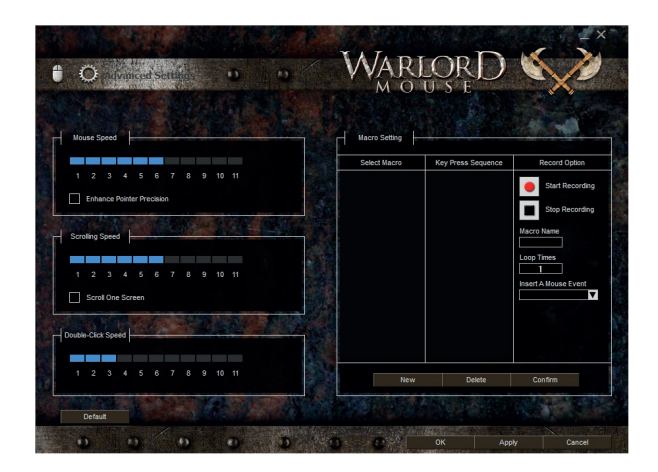

| Mouse speed                      | Response                         |
|----------------------------------|----------------------------------|
| Enhance precision of the pointer | Enhance precision of the pointer |
| Scrolling speed                  | Scroll wheel speed               |
| Scroll one screen                | Move by one page                 |
| Double-click speed               | Double-click speed               |

#### **Macro Setting**

Macro is a record of keys that are pressed on a keyboard during its recording. It is used to facilitate simple repeated tasks (such as retrieving magic in a game etc.).

#### Recording

- 1. Enter the name of the macro in the field below the buttons "Start recording" and "Stop recording"
- 2. Set the number of repetitions
- 3. Click "start recording"
- Press the keys that you want to record in the macro (use "Insert a mouse event" to insert a mouse action)
- 5. Press "Stop recording"
- 6. Assign the macro to a selected key in "Basic Settings"